# **Metrc Support Bulletin**

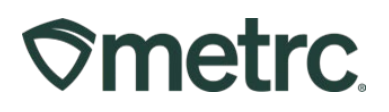

| Bulletin Number: MA_IB_0083      | Distribution Date:           | Effective Date: Ongo | bing |
|----------------------------------|------------------------------|----------------------|------|
| COA Download & View              | 10/29/2024                   |                      |      |
| Contact: Metrc Support           | Subject(s): Downloading      | and viewing COAs     |      |
| Reason: Providing information an | d guidance on the ability to | o download and view  |      |
| COAs.                            | -                            |                      |      |

Greetings,

Metrc and the CCC are pleased to provide information on the ability to download and view Certificates of Analysis (COA) within Metrc. Testing Facilities can upload a COA that is associated to all recorded test results of a specific test sample package.

Below includes detailed information.

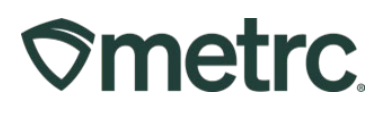

# Viewing a Certificate of Analysis (COA)

Once a Testing Facility has uploaded the test results and the COA into Metrc, both the Testing Facility user(s) and the License user that created the test sample package, with the proper employee permissions, will be able to view the uploaded test results and the COA. Those can be viewed in the Lab Results tab of the test sample package and the source package that the test sample was pulled from. The COA can be downloaded to be viewed and/or printed by selecting the source button in the Lab Results tab – **see Figure 1**.

|    | ABCDEF012345670000015    | 955 David's Harvest |             | Vaul        | t David<br>New | d's<br>Buds | Buds  | David's Buds           | 25 g |                | TestPassed | No     | 03/04/2022    | 04/18/202 | 2                    |    |
|----|--------------------------|---------------------|-------------|-------------|----------------|-------------|-------|------------------------|------|----------------|------------|--------|---------------|-----------|----------------------|----|
| So | urce Harvests Lab Test B | atches Lab Results  | History     |             |                |             |       |                        |      |                |            |        |               |           |                      |    |
|    |                          |                     |             |             |                |             |       |                        |      |                |            |        |               | LA.       | )[ <del>,</del> , ][ | =. |
|    | Test Date                | Overall             | Test Name   | Test Passed | Result         | :           | Notes | Released Date          |      | Sample Package |            | : Item | 1             | Cat       | egory                | :  |
| ,  | 03/04/2022               | Passed              | Total THC % | Passed      | 9.89           |             |       | 03/04/2022<br>09:44 am |      | ABCDEF01234567 | 0000015956 | Dav    | id's New Buds | Buc       | ls                   |    |
| ,  | 03/04/2022               | Passed              | Total CBD % | Passed      | 0.02           |             |       | 03/04/2022             |      | ABCDEF01234567 | 0000015956 | Dav    | id's New Buds | Bud       | s                    |    |

Figure 1: Selecting Doc button to download COA

# Viewing COA from Transfer/Manifest grid

The COA is also able to be downloaded within the Transfers grid in Metrc as well. Select the arrow to the left of the transfer manifest and then select the Details tab to reveal the packages on the manifest. From the list of packages, select the arrow to the left of the package. Then select the Lab Results tab and the Doc button can be seen to the right of the test results in the last column. To view the COA from the Lab Results tab, select the left of working of the test results and the pdf version of the COA so it can be viewed and/or printed – see Figure 2.

|            |                                                                              |                                         |                                                    |                                                                              |                                                     |                                        |                                                    |                                                |                            |                             |         |                           |                                                                           |                                                                   |                                                              |                                                                                                    |                                               | A-                  | ¥-                                                                 | <b>≡</b> • +                    |
|------------|------------------------------------------------------------------------------|-----------------------------------------|----------------------------------------------------|------------------------------------------------------------------------------|-----------------------------------------------------|----------------------------------------|----------------------------------------------------|------------------------------------------------|----------------------------|-----------------------------|---------|---------------------------|---------------------------------------------------------------------------|-------------------------------------------------------------------|--------------------------------------------------------------|----------------------------------------------------------------------------------------------------|-----------------------------------------------|---------------------|--------------------------------------------------------------------|---------------------------------|
| -          | ifest                                                                        | : Origin                                | 1                                                  | Туре                                                                         | -                                                   | Pkg's                                  | ETD                                                | : ATD                                          | 1                          | ETA                         | : ATA   |                           | Received                                                                  | : ETRD                                                            | : ATRD                                                       | ETRA                                                                                                    | : ATRA                                        | 1.1                 | Voided                                                             |                                 |
| 00         | 0002801 🔳                                                                    | WV-G10001<br>WV Grower                  |                                                    | Unaffiliated Transfer                                                        |                                                     | 1                                      | 05/31/2024<br>03:18 pm                             |                                                |                            | 05/31/2024<br>03:22 pm      |         |                           | 05/31/2024<br>03:20 pm                                                    |                                                                   |                                                              |                                                                                                    |                                               | 1                   | 4o                                                                 |                                 |
|            |                                                                              |                                         |                                                    |                                                                              |                                                     |                                        |                                                    |                                                |                            |                             |         |                           |                                                                           |                                                                   |                                                              |                                                                                                    |                                               | A.                  | <u>۲</u> ۰]                                                        | <b>-</b> ↓                      |
| ra         | insporter                                                                    |                                         |                                                    |                                                                              | Direction                                           |                                        |                                                    |                                                | ECI                        |                             |         | :                         | AGI                                                                       |                                                                   | ECO                                                          |                                                                                                    | : ACO                                         |                     |                                                                    | -                               |
| 114<br>114 | G10001<br>Grower                                                             |                                         |                                                    |                                                                              | + Outb                                              | ound                                   |                                                    |                                                |                            |                             |         |                           |                                                                           |                                                                   |                                                              |                                                                                                    |                                               |                     |                                                                    |                                 |
|            | A 1 Page 1                                                                   | 1 of 1                                  | P H 2                                              | -                                                                            |                                                     |                                        |                                                    |                                                |                            |                             |         |                           |                                                                           |                                                                   |                                                              |                                                                                                    |                                               | Viewing             |                                                                    | 0 0 +                           |
|            |                                                                              |                                         |                                                    | 10 4 Louis bei baße                                                          |                                                     |                                        |                                                    |                                                |                            |                             |         |                           |                                                                           |                                                                   |                                                              |                                                                                                    |                                               |                     | 1 - 1 (1 1000                                                      |                                 |
|            |                                                                              |                                         |                                                    | ious per page                                                                |                                                     |                                        |                                                    |                                                |                            |                             |         |                           |                                                                           |                                                                   |                                                              |                                                                                                    |                                               | [ a+ ][             | w                                                                  | =                               |
|            | Padage                                                                       |                                         | i Seo H                                            | en is                                                                        | n Pinis                                             |                                        | tem                                                | ; Catego                                       | ~                          | : Item Strain               |         | Lab Testing               | Shipped Oty                                                               | : Gross Wat                                                       | ; Ship While Price                                           | Ecolved Otv                                                                                                    | : Boy V                                       |                     | ▼ -   :<br>; ; ;                                                   | =•   +                          |
|            | Package                                                                      | 2E000000011                             | i Stalł                                            | 13 E S<br>Wired 04192024 1                                                   | 0. Photo                                            | 0012E00000008                          | Item<br>Lime Wired 0419                            | Catego<br>2024 Buda/Fi                         | ny<br>Iower                | i Item Strain<br>Lime Wired | 1       | Lab.Testing               | : Shipped.Qby.                                                            | E Groze Wat                                                       | Ship Whate, Price                                            | Esseived Qty.                                                                                                    | E Bps. X<br>\$100                             | (hsle, Price        | ▼-][:<br>: :                                                       | Status :                        |
| •          | Package<br>1A4FF010000012                                                    | 2E000000011                             | i Sts. H                                           | 13 i S<br>Wired 04192024 1                                                   | 0.Php3                                              | 012E00000008                           | Item<br>Lime Wired 0419                            | E Catego<br>2024 Buds/Fi                       | ry<br>Iower                | Item Strain<br>Lime Wired   | 1       | Lab_Testing<br>TestPassed | : Shipped Qax.<br>4 g                                                     | : Groze Wat                                                       | Ship Whate, Price<br>\$100.00                                | Esseived Gty.                                                                                                    | E Bps. X<br>\$100                             | itale. Price        | ¥                                                                  | =+ ↓ +<br>Status I<br>Accepted  |
|            | Package<br>1A4FF010000012<br>Lab Test Batches                                | 2E000000011<br>Lab Resu                 | i <u>Sta. H</u><br>Lime<br>Its History             | 13 i S<br>Wired 04192024 1                                                   | <u>a. Pho</u> ts<br>A4FF010001                      | 0012E000000008                         | Nem<br>Lime Wired 0419                             | E Catego<br>2024 Bude/Fi                       | ny<br>Iower                | Item Strain<br>Lime Wired   | :       | Lab.Testing<br>TestPassed | i Shipped.Qby.<br>4 g                                                     | : Store Wat                                                       | Ship While, Price<br>\$100.00                                | Escelved Qty.                                                                                                    | E Box.X<br>\$100                              | thate. Price        | Y - 1                                                              | E + +                           |
|            | Package 144FF010000011 Lab Test Batches                                      | 2E00000011<br>Lab Resu                  | i StSLE<br>Lime<br>Its History                     | ta : S<br>Wired 04192024 1                                                   | 0. Ph0's<br>44FF010001                              | 3012E00000008                          | Item<br>Lime Wired 0419                            | : Catego<br>2024 Buds/FI                       | ry<br>Iower                | i Hem Strain<br>Lime Wired  | :       | Lab.Testing<br>TestPassed | : Shipped.Gby.<br>4 g                                                     | E Stoss Wat.                                                      | Ship Whate, Price<br>\$100.00                                | Esseived.Gty.                                                                                                    | : Bpr. X<br>\$100.                            |                     | ▼ • ) ( ≡ •                                                        | Er   +<br>Status :<br>Koorptool |
|            | Package  144FF010000011 Lab Test Batches Test Date                           | 2E00000011<br>s Lab Resu<br>; C         | i St5. E<br>Lime<br>Its History                    | 1         Test Name                                                          | 0. Ptots                                            | 0012E00000008                          | Item<br>Lime Wired 0419                            | E Gatego<br>2024 Buds/Fi<br>Passed             | 0'<br>lower                | E Nem Strain<br>Lime Wired  | I Notes | Lab.Testing<br>TestPassed | Elisand Que                                                               | E Stross Wat.                                                     | Shie White Price<br>\$100.00                                 | Esseived Sty.                                                                                                    | : Box X<br>\$100                              | A · Vitate, Price   | Y •     []       I     I       I     I       I     I       I     I | itatus :<br>Kozeptad            |
|            | Package 144FF01000011 Lab Test Batches Test Date 05/29/2024                  | 2E000000011<br>Lab Resu<br>i G          | E Sto. F<br>Lime<br>Its History<br>verall<br>assed | tt I S<br>Wired 04192024 1                                                   | s. Photo<br>AFF0 10001<br>Rew Plant P               | 00 12E00000008                         | Item<br>Lime Wired 0419<br>I Test<br>Pase          | : Catego<br>2024 BudaFi<br>Passed              | ny<br>lower<br>E Re<br>0.1 | i Hern Strain<br>Lime Wired | I Notes | Lab.Testing<br>TestPassed | Eleased Date                                                              | E Stose Wot.                                                      | E Shie Whate, Price 12000000012                              | E Received Qty.<br>4 g                                                                                                    | i Bac.)(<br>\$100)<br>i Ca<br>14 Bi           | A      Inste. Price | ▼ • ] [ = •                                                        | E • ↓ ↓<br>Status E<br>Goorpood |
|            | Package  11.44FP010000012  Lab Test Batches  Test Date 05/29/2024 05/29/2024 | 2E00000011<br>Lab Resu<br>i O<br>P<br>P | i Sto. H<br>Lime<br>Its History<br>verall<br>assed | da E S<br>Wined 04152024 1<br>E Test Name<br>Abamedin (ppm) Acaphate (ppm) 8 | o, Photo<br>A4FF010001<br>Raw Plant J<br>aw Plant M | Do 12E00000008<br>Asterial<br>Asterial | i Rem<br>Lime Wired 0419<br>i Test<br>Pass<br>Pass | E Catego<br>2024 Buds/Fl<br>Passed<br>ed<br>ad | ny<br>lower<br>E Re<br>0.  | E Hern Strain<br>Lime Wired | Notes   | Lab.Testing<br>TestPassed | Elsassd Date<br>4 g<br>(stassed Date<br>5/29/2024<br>6:50 pm<br>6/29/2024 | Sample Packag     Sample Packag     1A4FP0100000     1A4FP0100000 | E Shie Whate. Price<br>5100.00<br>20000000012<br>12000000012 | Bisositived Site         4 g           Item         Lime Wired 0419202           Lime Wired 0419202         Lime Wired 0419202 | : Bpc.X<br>\$100<br>:<br>Ca<br>14 Bi<br>24 Bi | ategory ads/Flower  | ▼• [:<br>: s<br>• ](≡•                                             |                                 |

Figure 2: Selecting the Doc button to download the COA

Metrc LLC For additional support, please visit <u>Support.Metrc.com</u>

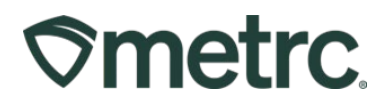

# **Metrc resources**

If you have any questions, or need additional support, the following resources are available:

## **Contact Metrc Support**

By using the new full-service system by navigating to <u>Support.Metrc.com</u>, or from the Metrc System, click Support on the navigational toolbar and click support.metrc.com to redirect to the portal.

*Please note*: If accessing the portal for the first time, a username (which is established when logging in), the respective state and "Facility license number", and a valid email to set a password are required.

### Metrc Learn

Metrc Learn has been redesigned to provide users with interactive, educational information on system functionality to expand skillsets and drive workflow efficiencies.

Accessing the new Metrc Learn LMS is simple through multiple convenient locations:

## From within the Metrc system

Navigate to the Support area on the navigational toolbar and select "Sign up for Training" to register option from the dropdown.

#### From the Metrc website

Navigate to your <u>state's partner page</u> and scroll down to the "Metrc's Training Resources" section to find the link.

Also, save the link – *learn.metrc.com* – as a bookmark in your preferred web browser. If you have the existing link saved as a bookmark, please replace it with the new link.

#### Access additional resources

In the Metrc system, click on the Support area on the navigational toolbar and select the appropriate resource, including educational guides, manual, and more from the dropdown.

Thank you for your continued partnership.